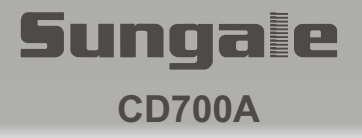

# **E-lecteur** Manuel d'Utilisateur

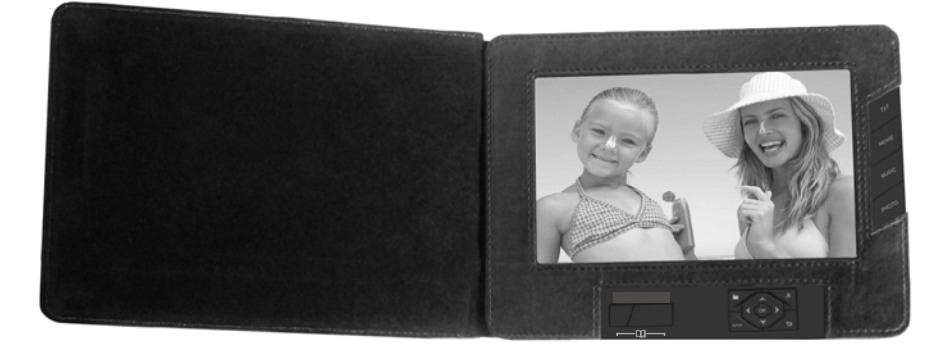

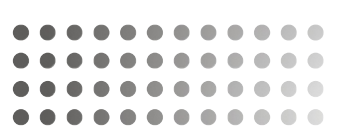

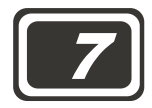

Pour l'amélioration de produit en cours, ce manuel est soumis à la modification sans préavis.

# Table des Matières

#### Avertissement d'Utilisateur

Ce produit a satisfait les normes d'émissions électroniques exigées, il peut être utilisé en sécurité à la maison.

FCCC

## **Chapitre 1 Introduction**

| Introduction du Produit  | 2 |
|--------------------------|---|
| Caractéristiques de Base | 3 |
| Consignes de Sécurité    | 4 |
| Pièces et composants     | 6 |

## **Chapitre 2 Connexion**

| Connexion d'Alimentation  | 9  |
|---------------------------|----|
| Connexion des Cartes      | 10 |
| Connexion de l'Ordinateur | 11 |

## **Chapitre 3 Usage**

| Photo   | 12 |
|---------|----|
| Musique | 14 |
| Film    | 15 |
| E-livre | 16 |

## Chapitre 4 Réglages

| Configuration                       | 17 |
|-------------------------------------|----|
| Utilisation spéciale pour bouton OK | 19 |

# **Chapitre 5 Service Clientèle**

| Questions et Réponses          | 22 |
|--------------------------------|----|
| Dépannage                      | 23 |
| Spécifications du Produit      | 24 |
| FCC et Information de Sécurité | 25 |

## Introduction du Produit

Ecteur de e-livre pratique qui garde vos livres favoris entre vos doigts.

Avec son écran LCD lumineux et vif, l'e-Lecteur vous offert une alternative des tas de livres et d'impression de photo, en ajoutant un nouveau niveau de conmodité à votre vie.

Avec ses diverses fonctions de gestion de fichier, l'e-Lecteur vous permet de lire vos livres favoris et afficher votre photo, musique et film favori n'importe quand et n'importe où.

# Caractéristiques de Base

- 1. L'écran LCD lumineux, et de haute définition de 7 pouces pour la lecture de e-livre
- 2. La taille compacte et l'opération par batterie, prendre tous vos e-livres favoris là où vous allez
- 3. Le senseur de motion intégré, l'affichage auto TXT en vue horizontal et vertical
- 4. Lecteur multi-média : Lecture Photo, Film et musique
- 5. Les touches raccourcies vous permettent d'accéder directement à la photo, la musique, le film et l'E-livre
- 6. Le diaporama, l'affichage d'étape, la musique du fond, jouir vos photos en diversification
- 7. La mémoire intégrée de 512MB stocke une grande quantité de fichiers
- 8. Compatible avec les cartes SD/MMC/MS
- 9. L'apparel USB pour connecter à l'ordinateur pour la gestion de fichier
- 10. Les haut-parleurs stéréo intégrés et la sortie d'écouteur audio
- 11. L'interface amicale à faciliter les opérations
- 12. Le casier en cuir d'excellence avec le porteur-carte

**Remarque:** Le nombre d'e-livres, photos, chansons et films à stocker dans la mémoire transportée va varier dû à la taille de fichier sauvegardé.

# Consignes de Sécurité

Veuillez lire attentivement les notes pour assurer la sécurité de l'utilisateur.

#### Précautions d'Alimentation

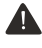

AVERTISSEMENT : indigue l'information que, si négligé, pourrait causer la blessure et/ou la morte de l'utilisateur

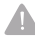

A PRECAUTION : indique l'information que, si négligé, pourrait causer la blessure à l'utilisateur et/ou l'endommagement de matériel.

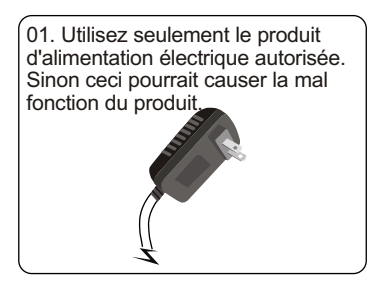

03.Assurez-vous que l'alimentation électrique est fermement branchée et n'est pas désérrée. Sinon ceci pourrait causer le choc électrique.

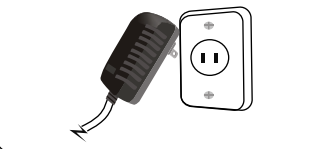

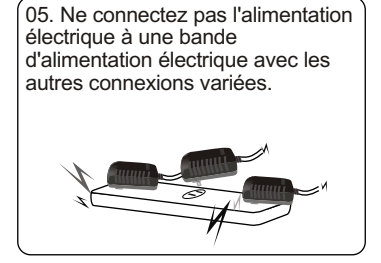

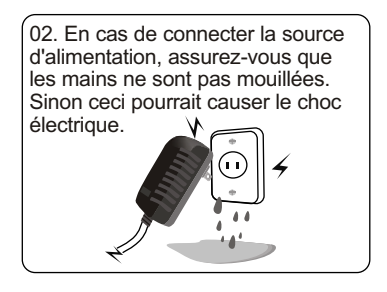

04. N'entremêlez pas trop le cordon d'alimentation et ne mettez aucun objet lourd sur le cordon. Sinon ceci pourrait causer le choc électrique.

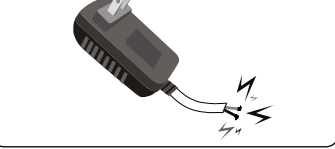

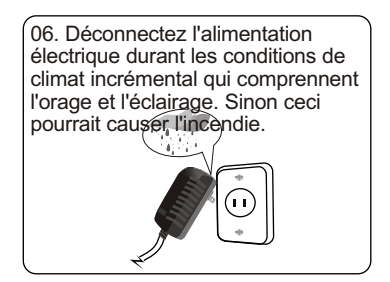

# Consignes de Sécurité

Veuillez lire attentivements les notes suivantes pour assurer la sécurité de l'utilisateur et éviter la mal fonction.

#### Précautions Concernées du Produit

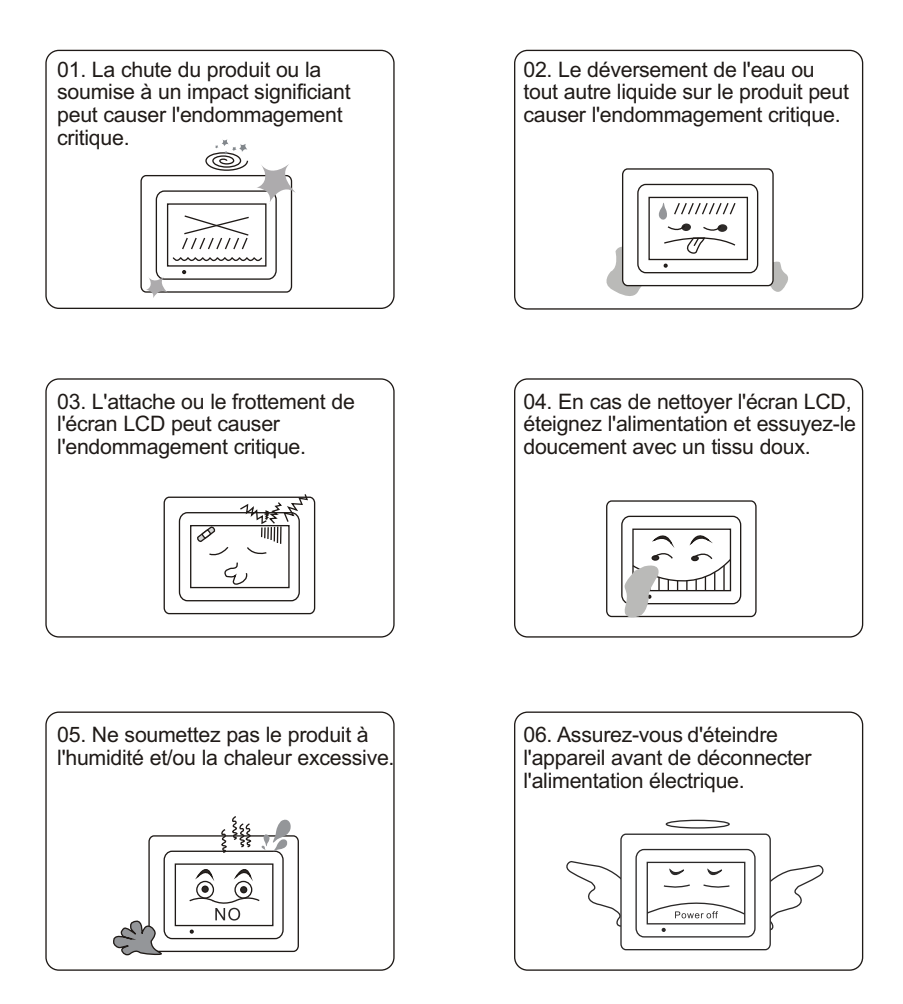

5

# Pièces et composants

Comme Sungale travaille constamment à l'amélioration de la performance de ses produits, ces composants pourraient être modifiés sans préavis. Les composants pourraient différer légèrement en apparence avec les images fournies.

#### Composants de Base

Ces composants sont compris avec votre produit.

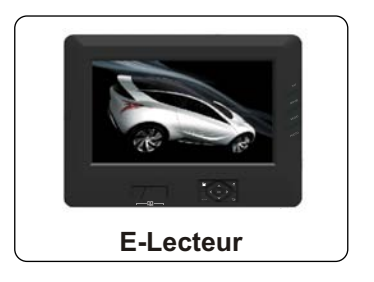

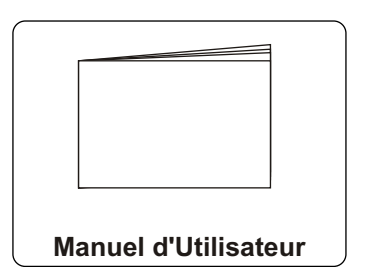

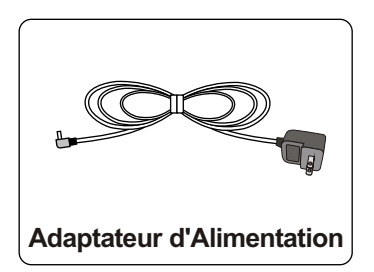

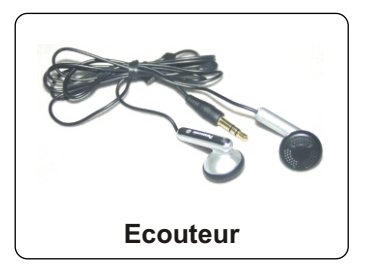

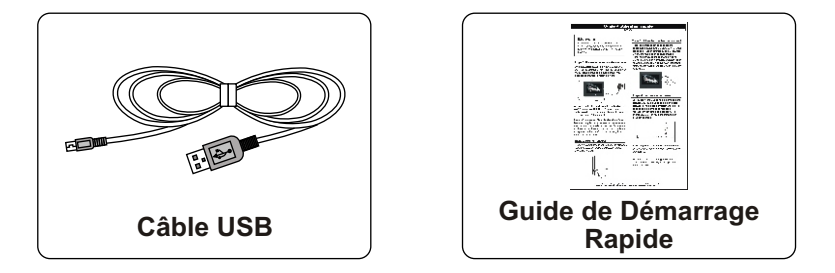

# Pièces et composants

Les composants fournis peuvent différer en apparence avec les images fournies. Cadre Electronique :

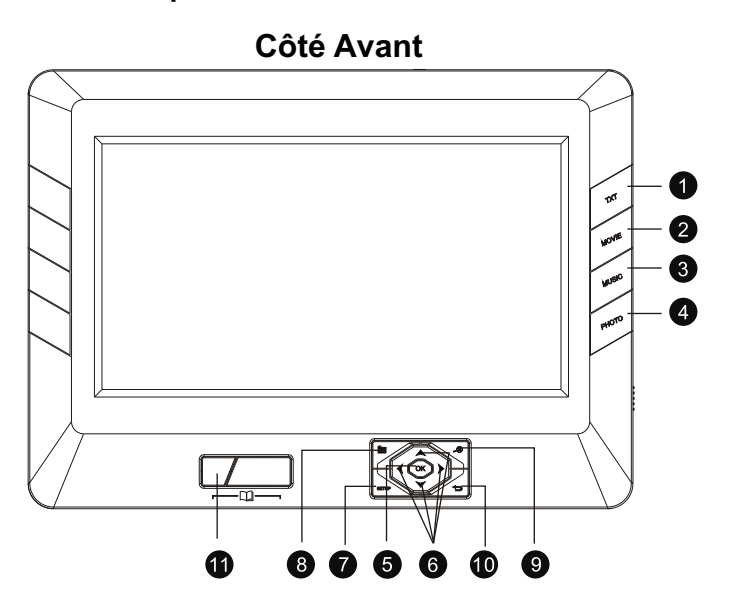

## Côté Avant:

- 1. TXT: Appuyez pour entrer directement l'interface de lecteur d'e-Livre
- 2. FILM: Appuyez pour entrer directement l'interface de lecture de vidéo
- 3. **MUSIQUE:** Appuyez pour entrer directement l'interface de lecture audio
- 4. PHOTO: Appuyez pour entrer directement l'interface d'affichage de photo
- 5. **OK:** Appuyez pour entrer ou confirmer (Veuillez trouver l'utilisation spéciale pour OK dans le Chapitre 3)
- 6. Boutons directionnaux: Appuyez pour déplacer vers le hautbas/gauche/droite
- 7. **Configuration:** Appuyez pour configuer l'heure de diaporama, l'effet de transition, le mode de répétition, le mode d'affichage, la luminosité, le contraste, la saturation, le défaut
- 8. 🖿 : Appuyez pour entrer à la page de livre que vous avez lu la dernière fois
- 9. A: Les photos peuvent être zoomées en appuyant sur cette touche
- 10. 🗢 : Appuyez pour sortir de l'interface actuelle
- 11. \_\_\_\_:Appuyez pour sauter au fichier précédent ou suivant (la page ou la vidéo ou l'audio)

# Pièces et composants

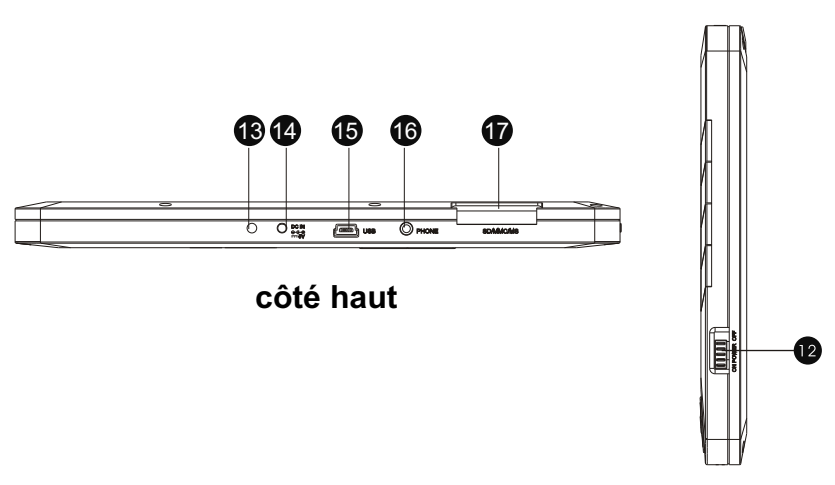

Côté droite

## Côté droite:

12. **Power off/on:** Appuyez vers le bas sur le bouton pour allumer, appuyez haut pour éteindre.

#### Côté haut:

- 13. **Indicateur:** Lorsque l'e-Lecteur est connecté à l'alimentation, l'indicateur rouge va s'allumer.
- 14. ENTREE DC: Insérez l'adaptateur d'alimentation CD à l'e-Lecteur
- 15. USB: Connectez au câble USB de l'e-Lecteur à l'ordinateur
- 16. Ecouteur: Insérez pour l'utilisateur d'écouteur
- 17. Cartes de mémoire: Insérez la carte SD/MMC/MS

# **Connexion d'Alimentation**

- 1. Connectez l'adaptateur d'alimentation au jack ENTREE CD 5V sur l'e-Lecteur
- 2. Branchez l'adaptateur CAŕ un jack d'alimentation pour fournir l'alimentation ŕ l'e-Lecteur et chargez la batterie intégrée.

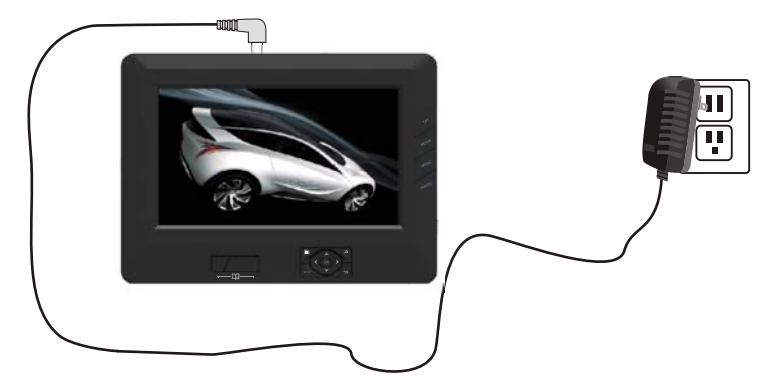

## Conseil:

- En cas de charger la batterie, l'indicateur r côté du jack ENTREE CD 5V va s'allumer en rouge, après le chargement de la batterie pour environ 5.5 heures, l'indicateur va changer en lumière verte, qui signifie que l'électrification pour l'e-Lecteur a été terminée
- 2. S'il y a l'alimentation dans la batterie intégrée, vous pouvez utiliser directement l'e-Lecteur

3. Veuillez ne pas brancher l'adaptateur d'alimentation lorsque la durée de chargement est moins de 30 minutes, ou il peut causer un écran blanc.

# **Connexion des cartes**

#### Insérer une sortie de carte de mémoire

En cas d'insérer une carte de mémoire dans l'e-Lecteur, référencez à l'image pour assurer que la carte de mémoire et l'e-Lecteur sont alignés correctement (le côté de la carte de mémoire sur lequel le bâtonnet est affiné doit facer le cadre) les cartes SD, MMC et MS sont compatibles avec cet appareil. L'alignement de la carte de mémoire au dessous dessus peut causer l'endommagement d'erreur d'utilisateur. Ceci peut annuler la garantie.

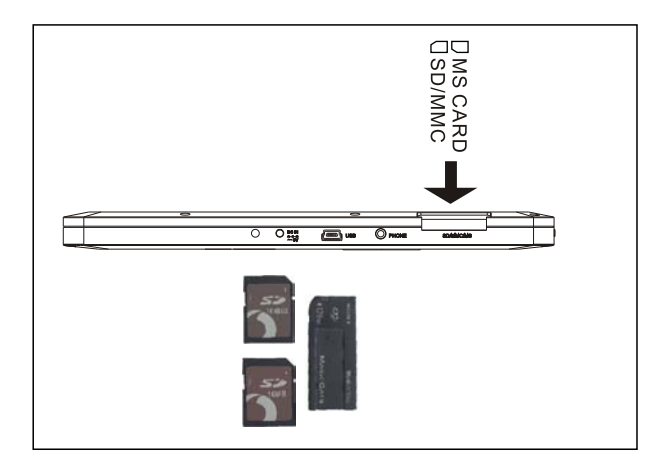

## Enlèvement de la carte de mémoire

En cas d'enlever une carte de mémoire d'e-Lecteur, tirez tout droit la carte de l'appareil. Evitez de déformer la carte.

# Connexion de l'ordinateur

Utilisez le câble USB fourni pour connecter votre e-Lecteur à votre ordinateur.

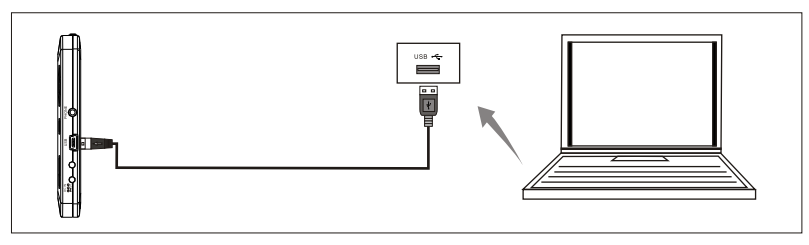

**Remarque:** Le ASSP est le logiciel développé par Sungale pour gérer les fichiers dans la mémoire interne pour optimiser l'utilisation de la source de la mémoire. Sur votre ordinateur, cliquez sur 'Mon ordinateur→cliquer sur 'dique d'appareil de stockage'→ double cliquer sur Fileconverter.exe, vous allez entrer dans l'interface ASSP.

**Conseils:** 1. Si votre ordinateur a réglé comme fonctionnement auto, vous allez entrer directement dans l'interface ASSP, aucune opération est nécessitée.

2. L'ordinateur avec le logiciel anti-virus installé ou autre logiciel de rétention va invalider 'autorun.inf'. Dans ce cas, le fichier est réglé comme le fichier caché. Si vous voulez faire fonctionner auto de ASSP, vous pouvez régler votre ordinateur à afficher les fichiers cachés.

#### **Utiliser ASSP**

1.Cliquez 'Ajouter Fichier', les fichiers de votre ordinateur et les porte-documents vont apparaître, double cliquez sur le fichier ou la photo pour les ajouter à votre e-Lecteur. 2. Retenez 'Shift' ou 'Ctrl', vous pouvez télécharger multi fichiers ou des photos sur votre e-Lecteur. Dans ce cas, les photos téléchargées seront stockées à 1024X768 pixels pour correspondre à votre écran d'e-Lecteur et les fichiers MP3 seront transférés dans le fichier WMA. Lorsque vous avez fini l'opération, veuillez enlever en sécurité le câble USB de votre ordinateur.

**Conseil:** Vous pouvez également prendre l'e-Lecteur comme un appareil de stockage régulier, sélectionnez les photos de votre ordinateur, puis collez-les dans la mémoire interne d'e-Lecteur. Dans ce cas, les photos seront stockées sans compression. Si vous voulez optimieser votre mémoire interne, vous pouvez sélectionner les photos, puis cliquez sur 'Convert'.

**Attention :** Vous pouvez trouver une série de fichiers nommés 'WMEncoder.exe', 'FileConverter.exe', 'encoder.exe', 'Autorun.inf' et 'gdiplus.dll' dans la mémoire interne de l'appareil. C'est le logiciel ASSP, et n'est pas un virus. Vous pouvez l'utiliser selon l'instruction ci-dessus.

**Attention:** Une fois vous formattez la mémoire interne de votre e-Lecteur, le logiciel ASSP sera supprimé.

Dans ce cas, vous pouvez toujours utiliser l'e-Lecteur comme un appareil de stockage régulier, vous pouvez copier, coller et supprimer les fichiers après la connexion de votre e-Lecteur à l'ordinateur.

11

# Photo

## Emplacer au répertoire de photo

**Conseil 1.** Appuyez sur le bouton raccourci 'PHOTO' en haut d'e-Lecteur à afficher directement les photos.

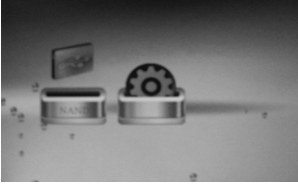

MENU PRINCIPAL

**Conseil 2.** Dans le menu principal, sélectionnez sur les boutons de navigation (gauche ou droite) pour choisir 'NAND' ou la carte de mémoire (SD/MMC/MC si elle a été insérée dans l'e-Lecteur) → appuyez sur OK → appuyez sur les boutons de navigation (gauche/droite) s'il nécessite à sélectionner le menu 'Photo' → appuyez sur OK pour entrer au mode de parcours → appuyez sur les boutons de navigation pour parcourir les photos → Sélectionnez une image que vous voulez regarder en premier en appuyez sur OK pour afficher en mode plein écran&diaporama. Appuyez sur les boutons de navigation  $\boxed{}_{m}$  pour sauter à l'image précédente/suivante.

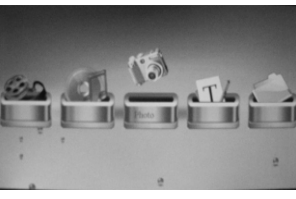

**Cinq choix** 

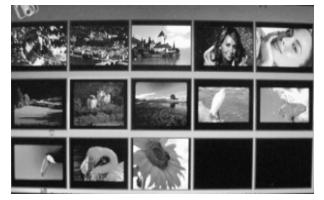

Mode parcours

## Musique du fond

En mode diaporama, appuyez sur le bouton raccourci 'MUSIQUE' à démarrer la musique du fond, appuyez sur les boutons de navigation gauche/droite pour régler le volume, appuyez à nouveau sur le bouton 'MUSIQUE' pour arrêter la musique du fond.

# Photo

#### Zoom

Appuyez sur le bouton A pour zoomer de vos images. Après 16 fois de zoom, l'image sera restaurée en état original et se met en pause, appuyez sur OK pour continuer le diaporama.

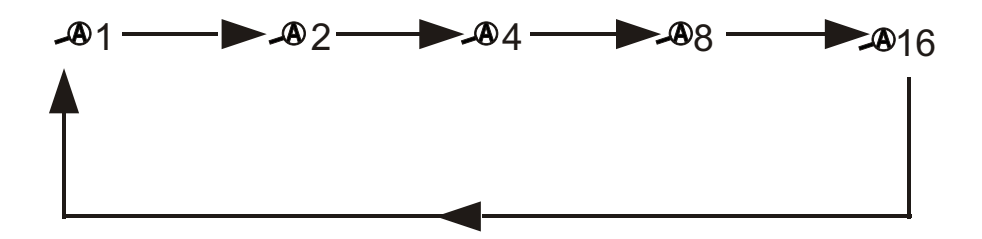

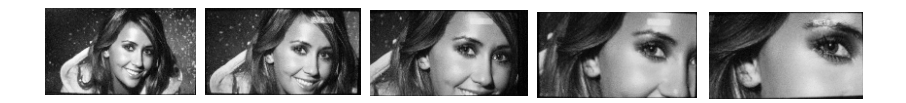

## SORTIE

Appuyez sur le bouton **t** en mode de parcours de photo, et à nouveau dans l'interface y compris cinq choix (Film/Musique/Photo/TXT/Fichier), et à nouveau à l'interface du menu principal.

# Musique

## Emplacer au Répertoire de Musique

**Conseil 1.** Appuyez sur le bouton raccourci 'MUSIQUE' pour entrer dans l'interface de lecture de musique avec les listes de fichier de musique. (Exception : En mode de diaporama d'image, veuillez sortir en premier, et puis appuyez sur le bouton raccourci 'MUSIQUE')

**Conseil 2.** Dans le menu principal, appuyez sur les boutons de navigation (gauche ou droite) pour choisir 'NAND' ou la carte de mémoire (SD/MMC/MS) si elle a été insérée à l'e-Lecgteur) → appuyez sur OK → appuyez sur les boutons de navigation (gauche ou droite) pour sélectionner 'Musique' → appuyez sur OK → appuyez sur les boutons de navigation (haut ou bas) pour sélectionner la musique → appuyez sur OK pour la lecture.

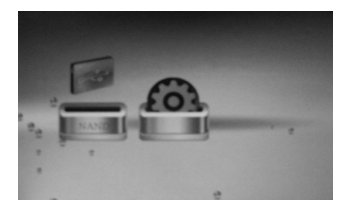

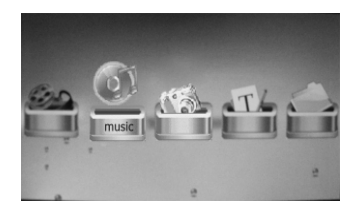

## Pause d'une chanson

Lorsque la musique est en lecture, appuyez sur le bouton OK pour mettre en pause, et appuyez sur OK à nouveau pour commencer la lecture.

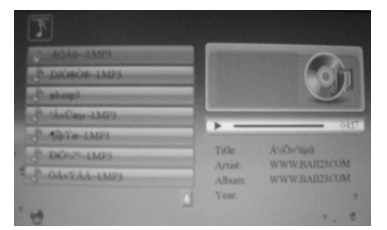

## Réglage de volume

En mode de lecture de musique, appuyez sur le bouton de navigation 'gauche' pour diminuer le volume et appuyez sur 'droite' pour augmenter le volume.

## SORTIE

Appuyez sur le bouton 🗢 pour retourner, appuyez trois fois au menu principal.

# Film

#### Emplacer au répertoire de film

**Conseil 1:** Appuyez sur le bouton raccourci FILM pour entrer dans l'interface de lecture de film. Appuyez " pour la lecture de la vidéo précédente ou suivante.

**Conseil 2:** Dans le menu principal, appuyez sur les boutons de navigation (gauche ou droite) pour choisir 'NAND' ou la carte de mémoire (SD/MMC/MC si elle a été insérée dans l'e-Lecteur) → appuyez sur les boutons de navigation (gauche ou droite) pour sélectionner 'Film' → appuyez sur OK → appuyez sur les boutons de navigation (haut ou bas) pour sélectionner le film→ appuyez sur OK pour la lecture

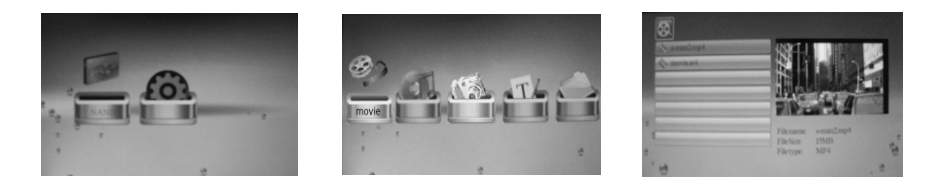

#### Réglage de volume

Appuyez sur les boutons de navigation 'gaucheà à diminuer le volume et 'droite' pour augmenter le volume en mode de lecture de film.

#### Sortie

Appuyez sur 🗢 pour retourner (appuyez trois fois au menu prinicpal).

## Conseils

| Si le format de votre vidéo n'est pas compatible avec cet e-Lecteur, l'écra | n |
|-----------------------------------------------------------------------------|---|
| peut devenir noir, à ce moment, veuillez appuyer sur moir pour la lectur    | е |
| de l'autre vidéo.                                                           |   |

# E-livre

## Emplacer au Répertoire d'E-livre

Conseil 1 : Appuyez sur le bouton raccourci TXT pour entrer dans l'interface de lecture d'E-livre

Conseil 2 : Dans le menu principal, appuyez sur les boutons de navigation (gauch ou droite) à choisir 'NAND' ou la carte de mémoire (SD/MMC/MS si elle a été insérée dans l'e-Lecteur) → appuyez sur OK → appuyez sur les boutons de navigation (gauche ou droite) pour sélectionner 'TXT' → appuyez sur OK → appuyez sur les boutons de navigation (haut ou bas)pour sélectionner l'E-livre en format txt → appuyez sur OK.

## Rang supérieur/rang suivant:

Appuyez sur le bouton de navigation 'haut' ou 'bas' pour sauter au rang supérieur ou suivant. Appuyez sur pour tourner directement les pages.

#### Tourner

Dans l'interface de lecture d'E-livre, tournez votre e-Lecteur en angle horizontal ou vertical, le texte va tourner automatiquement pour correspondre à l'angle d'écran.

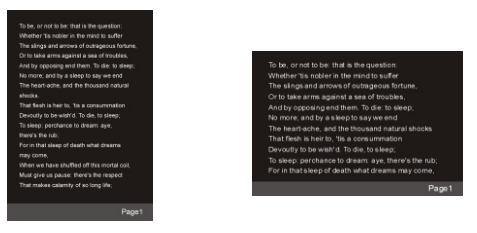

## Marqueur livre

Dans l'interface de lecture d'E-livre, appuyez sur le bouton in pour régler la page actuelle (par exemple : Page 315) comme une marque-livre, lorsque vous entrez dans l'interface de lecture d'E-livre la prochaine fois, la page de marque-livre (Page 315) va apparaître automatiquement.

# SORTIE

Appuyez sur la touche 🗢 pour sortir. (appuyez trois fois au menu principal).

# CONFIGURATION

Conseil 1: En mode de diaporama de photo, appuyez sur le bouton SORTIE pour entrer en mode du menu principal et sélectionnez le menu Configuration Conseil 2: Appuyez sur le bouton raccourci 'CONFIGURATION'→appuyez sur OK→appuyez sur les boutons de navigation (haut/bas)pour sélectionner l'élément que vous voulez régler (des éléments listés ci-dessous)→appuyez sur les boutons de navigation (gauche/droite) pour choisir l'effet que vous voulez→appuyez sur OK pour confirmer.

| Language                 | English    |
|--------------------------|------------|
| Slideshow Time           | 38         |
| <b>Fransition Effect</b> | Random     |
| Music repeat mode        | Repeat all |
| Movie repeat mode        | Repeat all |
| Display mode             | Stretch    |
| Brightness               | 8          |
| Contrast                 | 8          |

#### Langue

La langue OSD est Anglais

## Heure de Diaporama

Vous pouvez régler l'heure d'interval de diaporama de 3s à 1 heure.

## Effet de Transition

Vous pouvez régler l'effet d'interval de diaporama de photo comme suit : Aléatoire, Séquentiel, Bas-à-haut, etc

17

# CONFIGURATION

#### Mode répétition de la musique

Il y a trois modes de répétition de la musique au choix : Répétition toutes, répétition off, répétition une

## Mode répétition de film

Il y a trois modes de répétition de film au choix : Répétition Tous, Répétition off, répétition un

#### Mode affichage

Il y a 3 choix : étendue, cinéma, rente. Sélectionnez le mode Etendue pour afficher l'ensemble des photos après la rente ; sélectionnez le mode Cinéma pour afficher l'ensemble des photos sans rente, ou mode Rente pour afficher les photos en taille originale

#### Luminosité/Contraste/Saturation

Vous pouvez sélectionner l'élément pour ajuster la luminosité/contraste/ saturation.

## Défaut

Appuyez pour restaurer tous les réglages en état original..

# **Utilisation Spéciale pour bouton OK**

#### Configuration de lecture de film

Dans le mode de lecteur de la vidéo, appuyez sur 'OK' pour plus de 3 secondes jusqu'à ce qu'il y a des icônes en un rang apparu sur l'écran, de gauche à droite, la fonction de ces icônes sont comme suit :

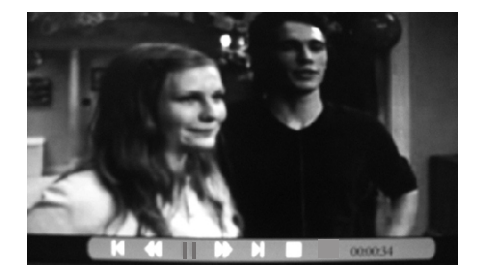

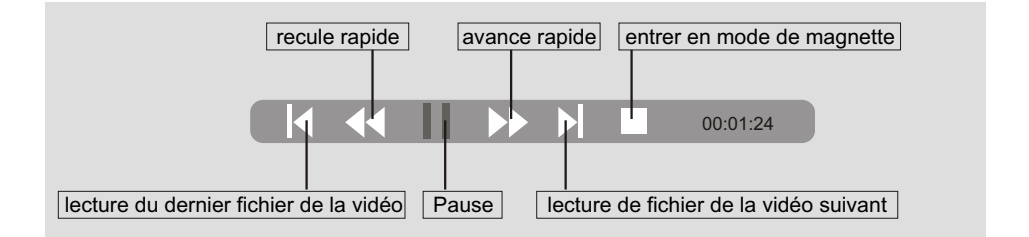

**Remarque:** si vous voulez l'avance rapide de la vidéo, appuyez sur les boutons de navigation (gauche/droite) pour sélectionner l'icône de l'avance rapide (l'icône sélectionné peut devenir bleu), appuyez une fois sur OK, il va être deux fois plus rapide à avancer, continuez à appuyer à nouveau sur OK, il va être trois fois plus rapide à avancer, continez à appuyer à nouveau sur OK, il va être quatre fois plus rapide à avancer. Si vous voulez retourner à la vitesse normale à l'image désirée, appuyez sur le bouton de navigation 'gauche' pour sélectionner le bouton 'pause', appuyez sur le bouton 'pause' à la lecture normale, appuyez à nouveau sur 'pause' pour mettre en pause la vidéo.

# **Utilisation Spéciale pour bouton OK**

#### **Fonction Copier**

Dans le menu principal, sélectionnez 'NAND' ou la carte de mémoire (s'il y a une carte de mémoire qui a été correctement insérée)→appuyez OK pour entrer→appuyez sur les boutons de navigation (gauche/droite) pour sélectionner 'Fichier'→appuyez Ok→appuyez sur les boutons de navigation (haut/bas) pour sélectionner le fichier que vous voulez supprimer. Les éléments sélectionnés vont devenir jaune.

Remarque: Si les éléments que vous voulez copier sont dans les portedocuments dans l'interface actuelle, veuillez sélectionner le porte-document→ appuyez OK pour entrer→appuyez sur le bouton de navigation 'haut' ou 'bas' pour sélectionner les éléments.

| - <i>🔶</i>    |                   |
|---------------|-------------------|
| C:/           | M. FC D           |
| 🚍 10-1 jpg 🗹  | File Sise:1.1MB   |
| 📮 10-I. jpg   | File type:PICTURE |
| 📮 10-2. jpg   |                   |
| 📮 10-3. jpg   |                   |
| 🐺 10-4. jpg   |                   |
| J Believe.MP3 |                   |
| J Love. Mp3   |                   |
| 1             |                   |

Appuyez sur les boutons de navigation 'droite' pour marquer pour le fichier que vous voulez supprimer→maintenez le bouton OK pour plus de 3 secondes, il y aura deux choix apparus sur l'écran : COPIER/SUPPRIMER.

| - <i>🔶</i>    |         |
|---------------|---------|
| C:/           |         |
| 🚍 10-l jpg 🗹  |         |
| 🚍 10-I. jpg   | COPY>   |
| 🚔 10-2. jpg   | DECENCY |
| 📮 10-3. jpg   |         |
| 📮 10-4. jpg   |         |
| J Believe.MP3 |         |
| J Love. Mp3   |         |
| 1             |         |

Appuyez sur OK si vous voulez copier → Appuyez sur les boutons de navigation (haut/bas) s'il nécessite de choisir la mémoire(mémoire interne ou cartes de mémoire) que vous voulez copier le fichier dedans → appuyez sur le bouton Droite pour confirmer → appuyez sur les boutons de navigation (haut/bas) s'il nécessite de choisir le porte-document que vous voulez → appuyez sur OK pour copier → appuyez sur OK pour confirmer

| C:/         | COPY> |
|-------------|-------|
| 🔤 10-l jpg  | C:/   |
| 📮 10-I. jpg |       |
| 🛶 10-2. jpg | CNAND |
| 📮 10-3. jpg |       |
| 🚔 10-4. jpg |       |
| Believe.MP3 |       |
| J Love. Mp3 |       |
|             | T     |

20

# **Utilisation Spéciale pour bouton OK**

#### **Fonction supprimer**

Dans le menu principal, sélectionnez 'NAND' ou la carte de mémoire (s'il y a une carte de mémoire qui a été correctement insérée)→appuyez OK pour entrer→appuyez sur les boutons de navigation (gauche/droite) pour sélectionner 'Fichier' →appuyez Ok→appuyez sur les boutons de navigation (haut/bas) pour sélectionner le fichier que vous voulez supprimer. Les éléments sélectionnés vont devenir jaune.

**Remarque:** Si les éléments que vous voulez copier sont dans les porte-documents dans l'interface actuelle, veuillez sélectionner le porte-document→appuyez OK pour entrer→appuyez sur le bouton de navigation 'haut' ou 'bas' pour sélectionner les éléments

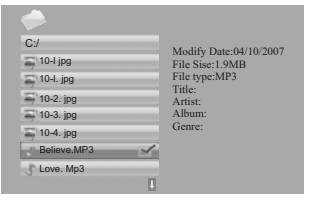

Appuyez sur les boutons de navigation 'droite' pour marquer pour le fichier que vous voulez supprimer→maintenez le bouton OK pour plus de 3 secondes, il y aura deux choix apparus sur l'écran : COPIER/SUPPRIMER.

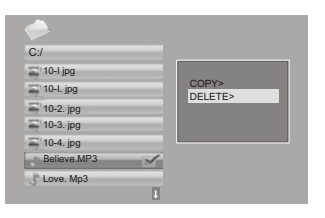

Appuyez sur le bouton de navigation 'bas' pour sélectionner 'SUPPRIMER'  $\rightarrow$  Appuyez OK si vous voulez supprimer le fichier  $\rightarrow$  appuyez sur les boutons de navigation 'gauche' pour choisir  $\square \rightarrow$ appuyez OK pour supprimer  $\rightarrow$  appuyez OK pour confirmer

21

| <i></i>     |         |
|-------------|---------|
| C:/         | DELETE> |
| 🚍 10-I jpg  | C:/     |
| 🚍 10-I. jpg |         |
| 🏹 10-2. jpg |         |
| 🊔 10-3. jpg |         |
| 🍧 10-4. jpg |         |
| Believe.MP3 |         |
| J Love. Mp3 |         |
| 1           |         |

| 🔶           |             |
|-------------|-------------|
| C:/         | DELETE>     |
| 🔤 10-I jpg  | BELIEVE.MP3 |
| 🔤 10-I. jpg |             |
| 🚔 10-2. jpg |             |
| 🚔 10-3. jpg |             |
| 🚔 10-4. jpg | finished    |
| Believe.MP3 |             |
| Love. Mp3   |             |
| L           |             |

# **Question&Réponse**

Ce chapitre va essayer de dépanner les problèmes communs qu'une personne pourrait rencontrer avec l'e-Lecteur multimédia. Si ce guide ne résoud pas votre problème, ne démontez pas la machine vous-même.

| Question                                                                                             | Réponse                                                                                                    |
|----------------------------------------------------------------------------------------------------|----------------------------------------------------------------------------------------------------|
| Quels sont les formats compatibles de photo, vidéo et audio ?                                        | Photo : JPG<br>Audio : WMA(MP3 à WMA convertible)<br>Vidéo : avi                                                                                                    |
| A l'e-Lecteur une mémoire intégrée ?                                                                 | Oui, l'e-Lecteur a une mémoire interne de 512MB à stocker les fichiers média. Veuillez ne pas renommer le nom de mémoire.                                                      |
| Puis je insérer la multiple carte de<br>mémoire ?                                                    | Oui, vous povuez insérer une de ces cartes SD, MMC, et MS à chaque fois.                                                                                                    |
| Pourquoi l'image ne couvre pas le plein écran ?                                                      | La résolution de l'image à couvrir le plein<br>écran doit être supérieur à 800X480 pixels.                                                                                     |
| Peut le lecteur d'e-Lecteur connecter avec tous les ordinateurs ?                                    | No. Le port USB et l'ordinteur doivent être<br>USB 2.0 et l'ordinateur doit avoir Windows<br>2000 ou plus.                                                                     |
| Pourquoi la machine n'affiche pas<br>rapidement l'image après l'insertion des<br>cartes de mémoire ? | Si votre image est de hauts pixels, veuillez<br>attendre une minute. Ou changez votre<br>image en utilisant l'outil ASSP.                                                      |
| Pourquoi l'e-Lecteur ne lit pas l'e-Livre ?                                                          | Le format compatible d'e-Lecteur est TXT, assurez-vous que le format est correct.                                                                                              |
| Pourquoi rien n'apparaît lorsque je<br>choisis à lire le film ?                                      | <ol> <li>L'e-Lecteur pourrait être éteint</li> <li>Le format de vidéo n'est pas compatible,<br/>14veuillez appuyer sur le bouton<br/>pour regarder une autre vidéo.</li> </ol> |

# **Chapitre 5 Service Clientèle**

# Dépannage

Si vous avez des problèmes avec votre appareil, veuillez consulter le guide de dépannage suivant. Certaines vérifications simples ou des ajustements mineurs pourraient restaurer l'opération correcte.

| Aucune alimentation              | <ol> <li>Assurez-vous que vous appuyez et maintenez<br/>le bouton alimentation pour au moins 2 secondes</li> <li>Assurez-vous que la prise d'alimentation est<br/>opérationnelle</li> <li>Assurez-vous que le cordon d'alimentation<br/>n'est pas endommagé</li> <li>Assurez-vous que la prise d'alimentation est<br/>connectée fermement à la prise</li> </ol> |
|----------------------------------|----------------------------------------------------------------------------------------------------|
| Impossible de<br>lire la carte   | <ol> <li>Vérifiez la carte pour les endommagements</li> <li>Vérifiez que la carte est connectée correctement<br/>à e-Lecteur</li> <li>Sortez la carte, et puis insérez-la à nouveau</li> </ol>                                                                                                    |
| L'e-Lecteur ne<br>fonctionne pas | Arrêtez l'alimentation, et puis allumez-la à nouveau                                                                                                    |

# Spécifications du Produit

Les spécifications peuvent être changées sans préavis pour amélioer la performance du produit.

Formats de fichier audio : wma, mp3 Formats de fichier d'image : JPEG Formats de fichier de vidéo : avi Formats de fichier d'e-livre : txt Cartes de mémoire compatibles : SD/MMC/MS Connexion USB : USB2.0 Panneau d'affichage : LCD TFT de 7 pouces 800X480 pixels Alimentation : Entrée d'Adaptateur CA 110-240V, Sortie 5V, 2A

**Remarque :** Toutes les données sont fournites pour but de réfence seulement. Sungale réserve le droit de faire tout changement sans préavis.

# •Article FCC 15.19

Cet appareil est conforme à l'Article 15 des Règlements FCC. L'opération dépend de ces deux conditions suivantes : (1) cet appareil ne pourrait causer l'interférence dangereuse, et (2) cet appareil doit accepter toute interférence reçue, y compris l'interférence qui pourrait causer l'opération non désirée.

# Article FCC 15.21

Avertissement : Les changements ou les modifications à cet appareil non expressément approvées par la partie responsable de la conformité pourrait annuler l'autorisation de l'utilisateur à opérer l'équipement.

# Article FCC 15.105

Remarque : Cet équipement a été testé et trouvé en conformité avec les limites des appareils numériques de la Classe B, selon l'Article 15 des Règlements de FCC, Ces limites sont prévues pour offrir une protection raisonnable contre les interférences nuisibles lorsque les appareils sont utilisés dans un environnement résidentiel. Cet appareil génère, utilise et peut diffuser de l'énergie à fréquence radio. S'il n'est pas installé et utilisé conformément au manuel d'instruction du fabricant, il peut causer des interférences avec les communications radio. Cependant, il n'existe aucune garantie qu'il n'y aura pas d'interférences nuisibles à la réception radio ou télévisée, qui peuvent être déterminées en éteingnant l'appareil et en le rallumant, vous pouvez corriger ces interférences en suivant un ou plusieurs des conseils suivants :

- IRéorientez ou déplacez l'antenne de réception.
- IEcartez l'appareil du récepteur.
- IBranchez l'appareil sur une prise d'un circuit différent de celui sur lequel le récepteur est branché.
- IDemandez conseil au revendeur ou à un technicien radio/télévision expérimenté pour une assistance technique.

# **GARANTIE LIMITEE**

La garantie limitée listée ci-dessous est donnée par le fabricant avec le respect aux lecteurs DPF de la marque de Sungale et les autres produits électroniques consommables achetés et utilisés aux Etats-Unis d'Amérique. Le fabricant garantit les défauts de ce produit en matériel ou en qualité comme suit :

TRAVAIL: Pour une période de quatre-vingt-dix (90) jours dès la date d'achat si ce Produit est défectueux, le fabricant va réparer ou remplacer le Produit, à son option, sans charge. Après cette période de quatre-vingt-dix (90) jours jusqu'à un an, une charge de travail de \$30 sera exigée pour chaque service.

PIECES : Pour une période d'un an dès la date d'achat, le fabricant va fournir, sans charge, les nouvelles pièces ou les pièces de remplacement refaites en échange des pièces défectueuses. Après cette période d'un an, le fabricant va charger les nouvelles pièces ou les pièces de remplacement.

Cette garantie ne couvre pas : (1) l'instruction clientèle, l'installation, ou la configuration ; (2) l'endommagement cosmétique ou l'endommagement dû à l'accident, la mal utilisation, ou l'abus, ou la négligence ; (3) l'utilisation commerciale du Produit ; (4) la modification de toute partie du Produit ; (5) l'endommagement dû à l'opération incorrecte, la maintenance incorrecte, ou la connexion à une fourniture d'alimentation incorrecte ; (6) l'endommagement dû à une réparation tentative du Produit par quelqu'un autre qu'une personne autorisée par le fabricant à entretenir le Produit ; (7) consommables (tel que les fusibles et les batteries).

Cette garantie est valable seulement aux Etats-Unis d'Amérique.

Le produit doit être accompagné d'une copie de reçu d'achat de détaillant original. Si aucune preuve d'achat est attachée, la garantie ne sera pas accordée et le coût de la réparation sera chargé.

Cette garantie est valable avec la documentation écrite attachée détaillant la plainte à l'extérieur ou l'intérieur de carton.

Cette garantie n'est plus valable si le numéro de série appliqué d'usine a été alteré ou enlevé du Produit.

Le fabricant réserve le droit de modifier tout design de ce produit sans préavis. Pour obtenir le service de garantie, vous devez livrer le produit avec le frêt préparé, soit en emballage original ou en emballage équivalant un degré égal de protection, plus la preuve d'achat, à :

Centre de Service 13941 Central Ave, Chino, CA 91710 Tél: **800-473-5156** 

LA REPARATION OU LE REMPLACEMENT COMME FOURNI SOUS CETTE GARANTIE EST LA REMEDIE EXCLUSIVE DU CLIENT. LE CENTRE DE SERVICE NE SERA PAS RESPONSABLE DE TOUT ENDOMMAGEMENT INCIDENTIEL OU CONSEQUENTIEL POUR LA VIOLATION EXPRESSE OU IMPLICITE DE LA GARANTIE SUR CE PRODUIT. SAUF CE QUE PROHIBIE PAR LA LOI EN VIGUEUR, TOUTE GARANTIE IMPLICITE DE LA VENDABILITE OU LA COMPATIBILITE POUR UN BUT PARTICULIER SUR CE PRODUIT EST LIMITEE DANS LA DUREE DE CETTE GARANTIE.

Certaines états ne permettent pas à l'exclusion ou la limitation des endommagements incidentiels ou conséquentiels, ou permettent aux limitations sur la durée d'une garantie implicite, par conséquent les limitations ou les exclusions ci-dessus ne pourraient vous s'appliquer. Cette garantie vous donne des droits légaux spécifiques, et vous pourriez avoir des autres droits qui varient d'un état à l'autre.

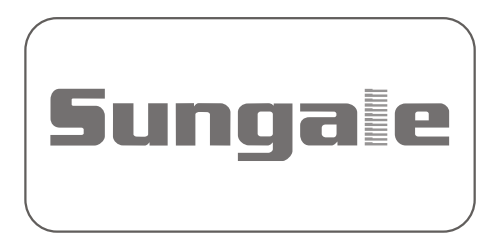